## How to view My Team?

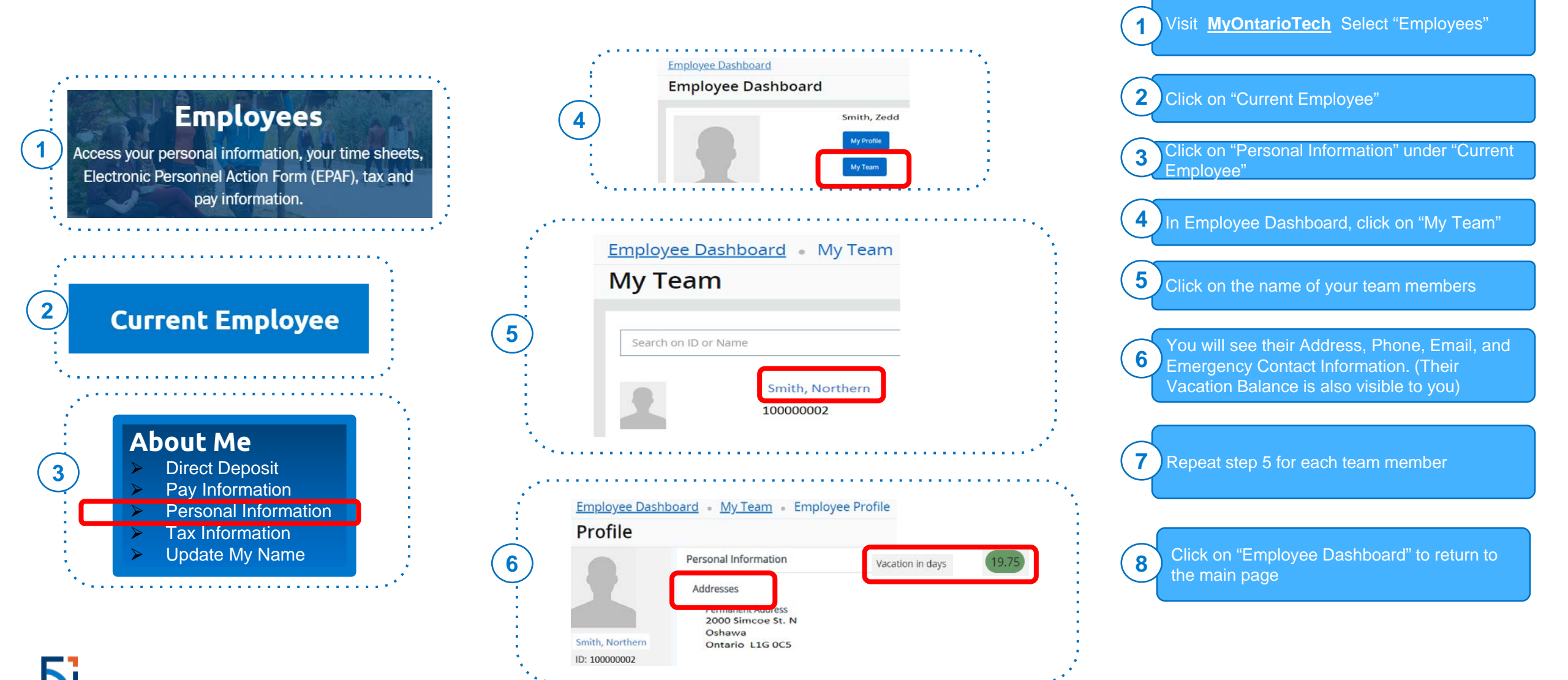